S.M.A.U.Na.M.

# Sistema de Autorización

Manual de Usuario

MARZO 2018 V 1.1

**Sistema de Autorización** es una herramienta online de apoyo a la generación de consultas y pedidos médicos para los prestadores de S.M.A.U.Na.M. Puede consultar los estudios, los pedidos impresos e historial del afiliado.

# Contenido

| INTRODUCCION             |
|--------------------------|
| ACCESO AL SISTEMA        |
| MENÚ DE ACCESO           |
| MENÚ PEDIDOS             |
| Generar Consulta3        |
| Carga de Pedidos4        |
| Pedidos Pendientes       |
| Pedidos Autorizados      |
| Pedidos Impresos         |
| Cancelar Pedidos         |
| INFORMES                 |
| Prácticas12              |
| Mis Prestadores12        |
| Historial del Afiliado13 |
| Historia Clínica14       |
| LIQUIDACIÓN15            |
| Exportar Liquidación15   |
| Bonos SMAUNaM19          |
| Listados                 |

# INTRODUCCION

# ACCESO AL SISTEMA

Para acceder al sistema ingresar la siguiente página <u>www.smaunam.com.ar/autorizacion</u> Introducir su usuario y contraseña sí ya posee una cuenta creada.

| Autorizacion | AUNCINAL DE LA<br>IDAD NACIONAL DE MISIONES<br>es de Pedidos de |
|--------------|-----------------------------------------------------------------|
| Usuario      |                                                                 |
| Usuario      |                                                                 |
| Contraseña   |                                                                 |
| Contraseña   |                                                                 |
| Ingrocar     | Napual                                                          |

# MENÚ DE ACCESO

Para navegar entre las funcionalidades del sistema o la administración de su cuenta, utilizar el menú superior.

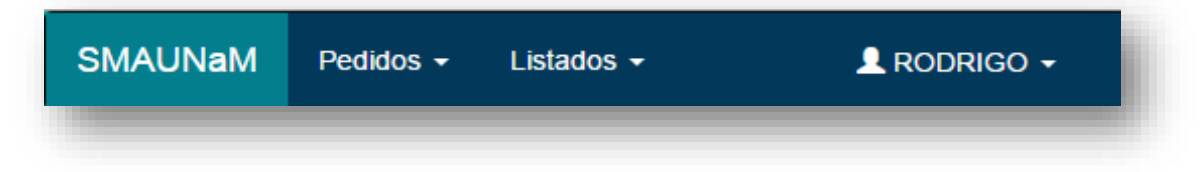

# MENÚ PEDIDOS

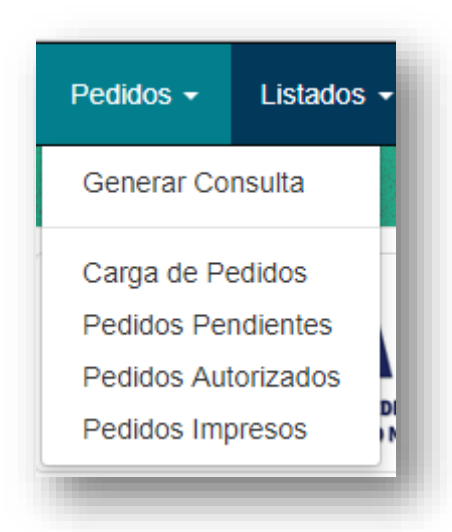

Para Generar consultas médicas acceder a "Generar Consulta"

Para cargar pedidos médicos con prácticas especificas acceder a "Carga de Pedidos"

Para ver los pedidos pendientes de autorización acceder a "Pedidos Pendientes"

Para ver los pedidos autorizados ya sean automáticamente por el sistema, o por los auditores acceder a "Pedidos Autorizados"

Para ver pedido previamente impresos para su reimpresión acceder a "Pedidos Impresos"

#### Generar Consulta

Para generar una consulta médica deberá seguir los siguientes pasos.

- 1. Ir al menú Pedidos, seleccionar la opción "Generar Consulta".
- 2. Ingresar el filtro por el cual desea buscar un afiliado.
- 3. Ingresar en el campo de búsqueda
- 4. Presionar el botón "Buscar Afiliado". Aparecerá una tabla con los afiliados que coincidan

| Generación de Consulta Médica                                               |  |
|-----------------------------------------------------------------------------|--|
| Complete los datos del afiliado y presione el boton Buscar Afiliado ${f Q}$ |  |
| Buscar Por N° de Afiliado •                                                 |  |
| Q Buscar Afiliado                                                           |  |
|                                                                             |  |

con la búsqueda.

5. Presionar el botón de "Solicitar Consulta" para el afiliado que desee.

| N Afiliado | Afiliado          | DNI | Sexo | Plan | Fecha de Nac. | Acciones             |
|------------|-------------------|-----|------|------|---------------|----------------------|
|            | RODRIGO SEBASTIAN |     | М    | A    |               | 🖍 Solicitar Consulta |
|            | RODRIGO           |     | М    | A    |               | 🖍 Solicitar Consulta |

- 6. Seleccionar un prestador de la lista.
- 7. Luego presionar "Generar Consulta Médica".

| Solicitud Medica | ládiaa    |                         | ×          |
|------------------|-----------|-------------------------|------------|
| N° Afiliado      | 222222200 |                         |            |
| Prestador(*)     | 282828    |                         |            |
|                  |           | Generar Consulta Medica | Cancelar   |
|                  | DM        | SEAU Pian Fecha         | ue nac. At |

8. Para imprimir la orden médica presionar el botón de "Imprimir".

| Volver Atrás                                         | Imprimir                      |                           |
|------------------------------------------------------|-------------------------------|---------------------------|
| SMAUNA<br>EETVICIO VEDICO AS S<br>INVERSIDAD NACIONA | M<br>Tencial<br>L de Misicnes | Sistema de Autorizaciones |
| UCUMAN 2452                                          | POSADAS - MISIONES            | Tel/Fax(0376)4428762/4    |

# Carga de Pedidos

Para cargar un pedido médico deberá seguir los siguientes pasos:

- 1. Ir al menú Pedidos, seleccionar la opción "Carga de Pedido".
- 2. Ingresar el número del afiliado o Buscar un afiliado por nombre seleccionando  ${f Q}$  .

| 'Afiliado(sin barra)* | DNI | Nombre |  |
|-----------------------|-----|--------|--|
| Afiliado              |     | Nombre |  |
|                       |     |        |  |

3. Ingresar la matrícula de un Prestador asociado o Buscar por nombre seleccionando  ${f Q}$  .

| restador                                               |        |                 |  |
|--------------------------------------------------------|--------|-----------------|--|
| Matricula del Prestador * Nombre del Pres<br>Matricula | stador | Tipo Práctica * |  |
| 7                                                      |        |                 |  |

4. Opcionalmente Ingresar el diagnostico, en caso que sea urgencia marcar como "urgente" y escribir la razón.

| Prioridad | Diagnóstico |   |  |
|-----------|-------------|---|--|
| Normal    |             |   |  |
| Urgente   |             |   |  |
|           |             | h |  |
| servación |             |   |  |
|           |             |   |  |
|           |             |   |  |
|           |             |   |  |

- 5. Ingresar el código de la práctica o buscar por su nombre.
- 6. Una vez seleccionada la práctica y la cantidad. Presionar "Agregar Detalle".

| Práctica *<br>Ingrese Código | o o Nombre de la Práctica | Cantidad de Prácticas * | Observación de la Práctica<br>Observación |  |
|------------------------------|---------------------------|-------------------------|-------------------------------------------|--|
| Agregar Detalle              | 5                         |                         |                                           |  |
|                              | -                         | Práctica                | Cant de Prácticas                         |  |

7. Una vez cargada todas las prácticas. Presionar "Finalizar Carga".

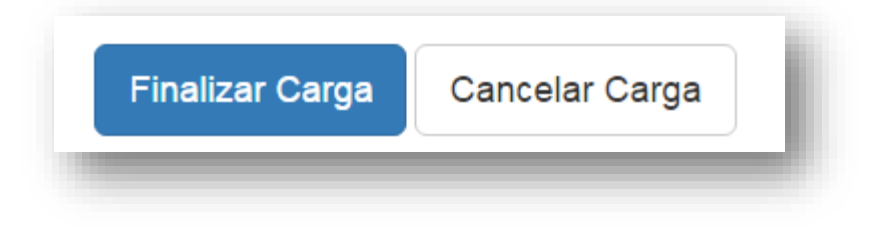

## **Pedidos Pendientes**

Muestra los pedidos que superaros su capacidad de autorización automática y todavía no fueron revisados por los auditores.

Para ver que prácticas están pendientes de autorización.

- 1. Ir al menú Pedidos, Seleccionar la opción "Pedidos Pendientes".
- 2. Seleccione el botón para ver los detalles del pedido.

| Seleccion | e sobre el boton | 👁 del pedido que | va a Autorizar    |            |                |                     |          |
|-----------|------------------|------------------|-------------------|------------|----------------|---------------------|----------|
| Mes       | AGOSTO           | •                | <b>Año</b> 2017 • | Bus        | car Pedido por | : Afiliado o Pedido |          |
| N° Pedido | Prioridad        | N° Afiliado      | Afiliado          | Fecha      | Hora           | Usuario de Carga    | Opciones |
| 26967     | NORMAL           | 6969656962       | GUILLERMO         | 02-08-2017 | 14:08:14       | BORATTI             | X        |

3. Podrá visualizar que practica fueron autorizada, cuales no y cuales siguen pendiente de revisión.

| Volver                                                                   |                                                      |              |                        |                    |              |                                   |                        |           |
|--------------------------------------------------------------------------|------------------------------------------------------|--------------|------------------------|--------------------|--------------|-----------------------------------|------------------------|-----------|
| Pedido de l                                                              | Prácticas por Au                                     | itorizar     |                        |                    |              |                                   |                        |           |
| N Pedido                                                                 | Nro Afiliado                                         | Afiliado     |                        | Prioridad          | Prestador    | Fecha                             | 1                      | Hora      |
| 20954                                                                    | 666666666                                            | ANDREA       |                        | NORMAL             | GUARDIA ATTI | 24-07                             | -2017                  | 13:48:15  |
| Ver Diagnosti                                                            | ico                                                  |              |                        |                    |              |                                   |                        |           |
| Ver Diagnosti<br>Prácticas<br>Autorizado                                 | Denegado 🕄 Pendie                                    | inte         |                        |                    |              |                                   |                        |           |
| Ver Diagnosti Prácticas Autorizado Práctica                              | Denegado I Pendie<br>Detalle                         | mte          | Autorizado             | Cant. de Prac      | ticas        | Precio Unitario                   | Pred                   | cio Total |
| Ver Diagnosti<br>Prácticas<br>Autorizado<br>Práctica<br>660472           | Dessegado Pesside<br>Detalle<br>HEMOGLOBINA - PI     | nte          | Autorizado<br>NO       | Cant. de Prac      | ticas        | Precio Unitario<br>\$ 28          | Pre-<br>\$ 28          | cio Total |
| Ver Diagnosti<br>Prácticas<br>Autorizado<br>Práctica<br>660472<br>660475 | Denegado  Pendie Detalle HEMOGLOBINA - PI HEMOGRAMA. | unte<br>LASM | Autorizado<br>NO<br>SI | Cant. de Prac<br>1 | ticas        | Precio Unitario<br>\$ 28<br>\$ 42 | Pree<br>\$ 28<br>\$ 42 | cio Total |

## Pedidos Autorizados

Muestra los pedidos que fueron autorizados y están listo para su impresión.

Para imprimir un pedido autorizado deberá seguir los siguientes pasos:

- 1. Ir al menú Pedidos, seleccionar la opción "Pedidos Autorizados".
- 2. Seleccione el botón para ver los detalles del pedido.

|   |           |              | 2011               | Busca Peuluo por. N | ° de Pedido, Nro de | Afiliado o Nombre |
|---|-----------|--------------|--------------------|---------------------|---------------------|-------------------|
|   | N° Pedido | Nro Afiliado | Apellido y Nombres | Fecha               | Hora                | Acciones          |
|   | 20945     | 888888888    | ANDREA             | 26-05               |                     |                   |
| ) | 20944     | 888888888    | JAIME              | 26-05               |                     | ۲                 |
|   | 20943     | 888888888    | PEDRO              | 26-05               |                     |                   |

3. Para generar el pedido seleccionar "Generar Pedido".

| ← Volver Atrá                            | is                           |           |            |                    |                     |                       |           |
|------------------------------------------|------------------------------|-----------|------------|--------------------|---------------------|-----------------------|-----------|
| Pedido de F                              | Prácticas                    |           |            |                    |                     |                       |           |
| N Pedido                                 | Nro Afiliado                 | Afiliado  | Prioridad  | Prestador          |                     | Fecha Aut.            | Hora Aut. |
|                                          |                              | 1.1.1.1.1 | NORMAL     | ENRIQUE            |                     | 26-05-2017            | 14:47:32  |
| 20944                                    | 888888888                    | JAIME     | NORMAL     |                    |                     |                       |           |
| 20944<br>Detalle de F<br>Práctica        | Prácticas                    | JAIME     | Autorizado | Cant. de Practicas | Precio Total        | Descripc              | cion      |
| 20944<br>Detalle de F<br>Práctica<br>120 | Prácticas<br>Detalle<br>BAJA | JAIME     | Autorizado | Cant. de Practicas | Precio Total<br>\$0 | Descripc<br>No corres | cion      |

4. Para imprimir seleccionar "Imprimir".

| Volver Atrás                                          | Imprimir                   |                           |
|-------------------------------------------------------|----------------------------|---------------------------|
| SMAUNA<br>ERMICIO MEDICO ASIST<br>INVERSIDAD NACIONAL | M<br>ENCIAL<br>DE MISICNES | Sistema de Autorizaciones |
| TUCUMAN 2452                                          | POSADAS - MISIONES         | Te1/Fax(0376)4428762/4    |

#### Pedidos Impresos

Muestra los pedidos que fueron impresos.

Para re-imprimir un pedido debe seguir los siguientes pasos:

- 1. Ir al menú Pedidos, seleccionar la opción "Pedidos Impresos".
- 2. Seleccione el botón para ver los detalles del pedido.
- 3. Para generar el pedido seleccionar "Generar Pedido".

| ← Volver Atrá                   | IS                           |          |            |                    |                     |            |           |
|---------------------------------|------------------------------|----------|------------|--------------------|---------------------|------------|-----------|
| Pedido de F                     | Prácticas                    |          |            |                    |                     |            |           |
| N Pedido                        | Nro Afiliado                 | Afiliado | Prioridad  | Prestador          |                     | Fecha Aut. | Hora Aut. |
| 20944                           | 8888.888888                  | JAIME    | NORMAL     | ENRIQUE            |                     | 26-05-2017 | 14:47:32  |
|                                 |                              |          |            |                    |                     |            |           |
| Detalle de F                    | Prácticas                    |          | Autorizado | Cant. de Practicas | Precio Total        | Desc       | ripcion   |
| Detalle de F<br>Práctica<br>120 | Prácticas<br>Detalle<br>BAJA |          | Autorizado | Cant. de Practicas | Precio Total<br>\$0 | Desc       | ripcion   |

4. Para re-imprimir seleccionar "Imprimir".

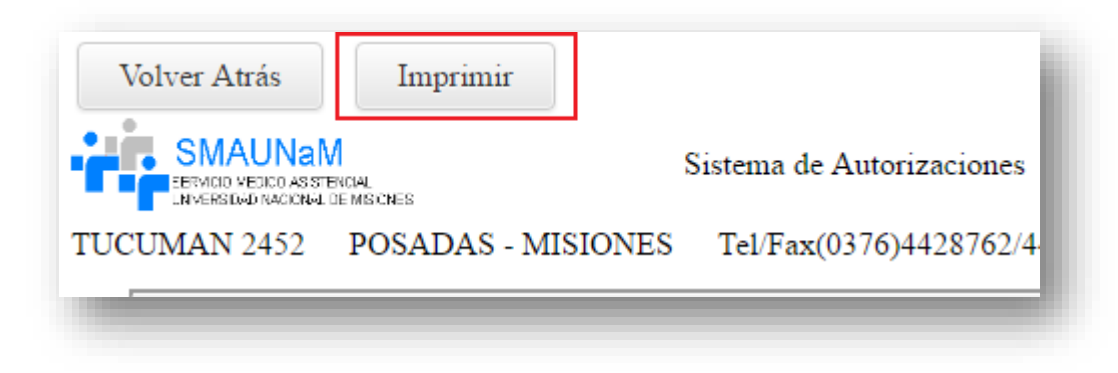

# Cancelar Pedidos

Muestra los pedidos cargados para poder cancelarlos.

Para cancelar un pedido deberá seguir los siguientes pasos:

- 1. Ir al menú pedidos, ir a Cancelar Pedidos.
- 2. Seleccionar la opción "Cancelar" del pedido seleccionado.

| Atención: | Se visualizan los pedi | dos médicos que podrán s | er cancelados. |                |                              |           |
|-----------|------------------------|--------------------------|----------------|----------------|------------------------------|-----------|
| Mes       | AGOSTO                 | ▼ Año                    | 2017 •         | Busca Pedi     | do por: Afiliado o Nro de Pe | dido      |
| Pendie    | ntes                   | Impresos                 | Autorizados    |                |                              |           |
| N°Pedido  | Nro Afiliado           | Apellido y Nombres       |                | Fecha de Carga | Hora de Carga                | Acciones  |
| 20921     | 554002200              | ABRAHAM CARLOS           | RODOLFO        | 29-08-2017     | 09:11:51                     | *Cancelar |
| 20915     | 1867882300             | ABASTO JAIME             |                | 24-08-2017     | 08:19:05                     | *Canaalar |

3. Una vez confirmado, el pedido se cancela.

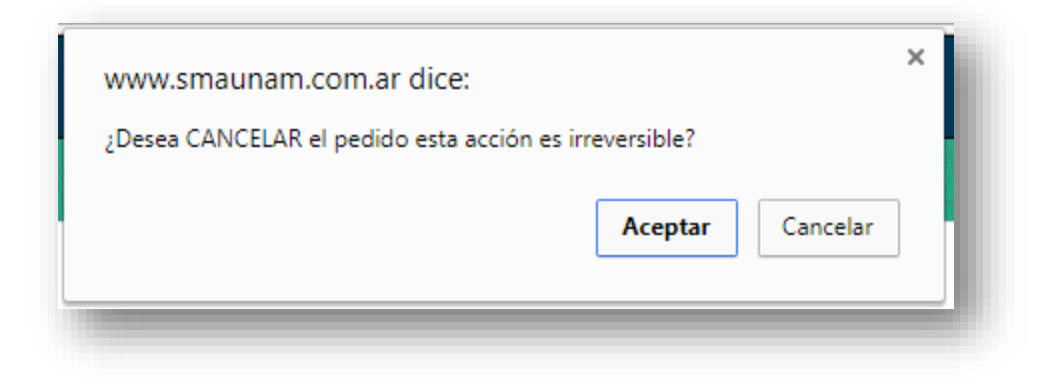

#### **INFORMES**

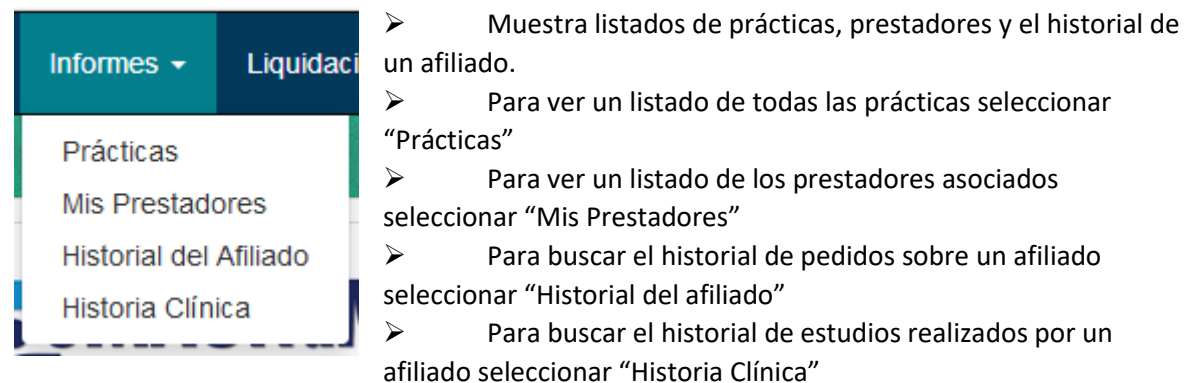

### Prácticas

Para buscar una práctica especifica podrá Ingresar en el campo búsqueda el nombre o código de la práctica.

| Listado | de Prácticas      |                                                            |
|---------|-------------------|------------------------------------------------------------|
|         | Campo<br>Búsqueda | Busca Práctica por: Código, Descripción o tipo de práctica |
| Código  | Descripción       | Tipo de Práctica                                           |

#### **Mis Prestadores**

Para buscar un Prestador asociado podrá Ingresar en el campo búsqueda la matricula, el nombre del prestador, la especialidad o el tipo de práctica.

| Listad    | o de Prestadores  |                            |                                      |
|-----------|-------------------|----------------------------|--------------------------------------|
|           | Campo<br>Búsqueda | Busca por: Matrícula, Nomt | ore, Especialidad o tipo de Práctica |
| Matrícula | Nombre            | Especialidad               | Tipo de Práctica                     |

#### Historial del Afiliado

Para ver el historial de un afiliado deberá seguir los siguientes pasos:

- 1. Ir al menú Pedidos, seleccionar la opción "Historial del Afiliado".
- 2. Ingresar el número del afiliado o Buscar un afiliado por nombre seleccionando <sup>Q</sup>. En caso de dejar en blanco buscará por todos los afiliados.

| Afiliado                         |                  |     |
|----------------------------------|------------------|-----|
| N°Afiliado(sin barra<br>Afiliado | Nombre<br>Nombre | - 1 |
|                                  |                  | _   |

- 3. Ingresar la matrícula de un Prestador asociado o Buscar por nombre seleccionando <sup>Q</sup>. En caso de dejar en blanco buscará por todos los prestadores.
- 4. Seleccionar "Buscar".

| atrícula del Prestador * | Nombre del Prestador | Tipo Práctica * |  |
|--------------------------|----------------------|-----------------|--|
| Matrícula                |                      |                 |  |
| attrouta                 |                      |                 |  |

- 5. Para filtrar en un rango de fechas seleccionar fecha Desde y Hasta.
- 6. Para buscar por usuario de carga o autorización, ingresar el nombre en el campo búsqueda.
- 7. Para ver el pedido con las respectivas prácticas, seleccionar "Ver Pedido".

| Histo          | orial de                   | el Afiliado |                           |                         |                    |                               |
|----------------|----------------------------|-------------|---------------------------|-------------------------|--------------------|-------------------------------|
| Atrás          | Nro. Afiliado:             | Todos       |                           | Matric                  | ula: Todos         |                               |
| Apel<br>Filtro | lido y Nombre<br>de Fechas | Todos       |                           | Apellido y Nom          | bre Todos          |                               |
| Desde          |                            | Hasta       | Campo Búsqueda            |                         |                    | O Buecar                      |
| 01/06/2        | .017                       | 31/07/2017  | Busca por: Pedido, Usuari | io de carga o Usuario d | e Autorización     |                               |
| Nº Pedido      | Fecha Carga                | Afiliado    | Prestador                 | Usuario Carga           | Fecha Autorización | Usuario Autorizacion Opciones |
| 20953          | 24-07-2017                 | CARLOS      | ROBERTO                   | ATTI                    | 2017-07-24         | BORATTI Ver pedido            |

#### Historia Clínica

Para ver el historial de un afiliado deberá seguir los siguientes pasos:

- 1. Ir al menú Pedidos, seleccionar la opción "Historia Clínica".
- 2. Ingresar el número del afiliado o Buscar un afiliado por nombre seleccionando Q. En caso de dejar en blanco buscará por todos los afiliados.

| Afiliado(sin barra)* | DNI | Nombre |  |
|----------------------|-----|--------|--|
| Afiliado             |     | Nombre |  |

- 3. Ingresar la matrícula de un Prestador asociado o Buscar por nombre seleccionando <sup>Q</sup>. En caso de dejar en blanco buscará por todos los prestadores.
- 4. Seleccionar "Buscar".

| atrícula del Prestador * | Nombre del Prestador | Tipo Práctica * |  |
|--------------------------|----------------------|-----------------|--|
| Matrícula Q              |                      |                 |  |
| •                        |                      |                 |  |

- 5. Para filtrar en un rango de fechas seleccionar fecha Desde y Hasta.
- 6. Para buscar por usuario de carga o autorización, ingresar el nombre en el campo búsqueda.
- 7. Muestra la cantidad de estudios realizados en el rango de fecha agrupados por práctica realizada.

| Histo      | rial Clí       | nico del <i>i</i> | Afilia   | ado   | )                        |                            |            |          |       |
|------------|----------------|-------------------|----------|-------|--------------------------|----------------------------|------------|----------|-------|
| Atrás      | Nro. Afiliado: | Todos             |          |       |                          | Matricula:                 | Todos      |          |       |
| Apelli     | do y Nombre    | Todos             |          |       |                          | Apellido y Nombre          | Todos      |          |       |
| Desde      |                | Hasta             |          | Campo | Búsqueda                 |                            |            | O Buscar |       |
| dd/mm/a    | aaa            | 31/07/2017        |          | Busca | a por: Código de la prác | tica o Nombre de la Prácti | ca         |          |       |
| Fecha      | Prestador      |                   | Nro. Afi | liado | Afiliado                 | Código                     | Práctica   |          | Cant. |
| 2017-07-24 | ATTI           |                   | 6666666  | 6666  | ANDREA                   | 660475                     | HEMOGRAMA. |          | 1     |

# LIQUIDACIÓN

Exportar Liquidación

| Liquidación - Ayuda -  |                             |
|------------------------|-----------------------------|
| Exportar Liquidación 🗦 | Sistema Web                 |
| Bonos SMAUNaM 🔉        |                             |
| Listados 🔉             | Bonos Totales SMAUNaM       |
| NaM                    | Bonos por Prestador SMAUNaM |

- Exportar Liquidación
  - Sistemas Web: Exporta un archivo en formato de texto con todos los datos generados por el sistema web.
  - Bonos Totales SMAUNaM: Exporta un archivo en formato de texto con todos los datos de bonos de prácticas autorizadas previamente cargadas al sistema web.
     Recuerde que para poder exportar los bonos, una vez cargados todos los bonos hay que cerrar el periodo para poder realizar la exportación de la liquidación.

| Liquidación <del>-</del> Ayud | a∓                      |
|-------------------------------|-------------------------|
| Exportar Liquidación          | >                       |
| Bonos SMAUNaM 🗦               | Paso 1 - Cargar         |
| Listados 🔉                    | Paso 2 - Cerrar Periodo |
| JNam<br>Asistencial de la     | Cancelar Bonos          |

#### Bonos SMAUNaM

- Paso 1 Cargar: Permite la carga de los bonos que ya están autorizados.
- Paso 2 Cerrar Periodo: Permite cerrar un periodo de carga de datos para la exportación de los datos.
- Cancelar Bonos: Permite cancelar bonos de los periodos que se encuentran abiertos.

| Liquidación <del>-</del>     | Ayuda <del>-</del> |                    |
|------------------------------|--------------------|--------------------|
| Exportar Liquid              | ación 🔉            |                    |
| Bonos SMAUNa<br>Listados 🔉 🔉 | aM 🗲               | Autorizaciones Web |
| NaM                          |                    | Bonos SMAUNaM      |

- Listados
  - Autorizaciones Web: Permite imprimir los listados generales de los pedidos generados por el sistema web.
  - Bonos SMAUNaM: Permite imprimir los listados generales de los bonos previamente cargados al sistema.

Sistemas Web

Ir al menú "Liquidación" → "Exportar Liquidación" → seleccionar la opción "Sistema Web".

| ango de fechas            |             |                                |                          |                                                   |
|---------------------------|-------------|--------------------------------|--------------------------|---------------------------------------------------|
| Fecha desde<br>05/03/2018 | Fee<br>⊗ (C | <b>cha hasta</b><br>05/04/2018 | 1                        | Seleccionar Rango de<br>fecha para la exportación |
|                           |             | Procesar Liquida               | nción 2 Presic<br>liquid | nar "Procesar<br>ación"                           |

| Rango de fechas |                      |                               |                                |
|-----------------|----------------------|-------------------------------|--------------------------------|
| Fecha desde     | Fecha hasta          |                               |                                |
| 05/03/2018      | 05/04/2018           | 0                             |                                |
|                 | Procesar Liquidación | n Descargar Liquidación 3 Pre | sionar "Descargar Liquidación" |
|                 |                      | Nro.                          | Fecha de                       |

#### Bonos Totales de Smaunam

Ir al menú "Liquidación" → "Exportar Liquidación", seleccionar la opción "Bonos Totales SMAUNaM".

| go de fechas   |    |                  |     |                                                                        |
|----------------|----|------------------|-----|------------------------------------------------------------------------|
| <b>es</b><br>2 | Añ | <b>o</b><br>2018 | • 1 | Seleccionar el Periodo del<br>cual quiere exportar la<br>• liquidación |
|                |    |                  |     | liquidación                                                            |

| ·        |        | ·         |        |                     |                     |             |                                                                                   |
|----------|--------|-----------|--------|---------------------|---------------------|-------------|-----------------------------------------------------------------------------------|
| Rango de | fechas |           |        |                     |                     |             |                                                                                   |
| Mes      |        |           |        | Año                 |                     |             |                                                                                   |
| 2        |        |           | -      | 2018                | •                   |             |                                                                                   |
|          |        |           | P      | rocesar Liquidación | Descargar Liquidaci | ón <b>3</b> | Presione "Descargar Liquidación"<br>para descargar el archivo en<br>formato texto |
| Mes      | Año    | Matrícula | Presta | dor                 |                     |             | Fecha de Cierre                                                                   |

# Bonos SMAUNaM

# Paso 1 – Cargar

Ir al menú "Liquidación" → "Bonos SMAUNaM", seleccionar la opción "Paso 1 - Cargar".

| Mes       Año       Recordar selección         3       2018       Image: Cargar la matricula del Prestador o Buscarlo mediante la Lupa         Matricula del Prestador *       Nombre del Prestador       Tipo Práctica         Matricula       Q       Nombre del Prestador       Cargar Sucursal y Recetario que vienen representado como numero de practica o de pedido por : XX - XXXX, siendo los valores antes del Guión el Nº Sucursal y los que siguen son el Nº de Recetario       4       Cargar el número de Afiliado SIN BARRAS         Sucursal       Nº Recetario       Nº Afiliado (SIN BARRAS)       1 | riodo BONO                           | JONAR PERIODO A C<br>PARA LA FACTURACI                                 | CARGAR EL                                                              | Para una carga Masiva puede<br>recordar la seleccion del perio               | do |
|----------------------------------------------------------------------------------------------------|--------------------------------------|------------------------------------------------------------------------|------------------------------------------------------------------------|------------------------------------------------------------------------------|----|
| restador 2 Cargar la matricula del Prestador o<br>Buscarlo mediante la Lupa<br>Matricula del Prestador *<br>Matricula del Prestador *<br>Matricula Q Nombre del Prestador Tipo Práctica<br>Cargar Sucursal y Recetario que vienen representado como numero<br>de practica o de pedido por : XX - XXXX, siendo los valores antes<br>del Guión el Nº Sucursal y los que siguen son el Nº de Recetario<br>Sucursal Nº Recetario Nº Recetario Nº Afiliado (SIN BARRAS)                                                                                                    | Mes<br>3                             | ¥                                                                      | <b>Año</b><br>2018                                                     | Recordar selección                                                           |    |
| Sucursal Nº Recetario Nº Afiliado (SIN BARRAS)                                                                                                    | Matrícula del Prestador<br>Matrícula |                                                                        | ombre del Prestador                                                    | Tipo Práctica<br>Monumero                                                    |    |
| Número de Sucursal Número de Recetario Número de Afiliado                                                                                                    | no <b>3</b> Carg<br>de p<br>del (    | ar sucursar y Recetar<br>ractica o de pedido p<br>Guión el Nº Sucursal | oor : XX - XXXX, siendo los valore<br>y los que siguen son el Nº de Re | es antes <b>4</b> Cargar el número de<br><u>ecetario</u> Afiliado SIN BARRAS |    |

#### Paso 2 – Cerrar Periodo

Ir al menú "Liquidación" → "Bonos SMAUNaM", seleccionar la opción "Paso 2 – Cerrar Periodo".

| ligo de lechas                        |                                       |                                                                                |
|---------------------------------------|---------------------------------------|--------------------------------------------------------------------------------|
| 4                                     | Año<br>2018                           | <ul> <li>Seleccione el periodo<br/>para poder cerrar el<br/>periodo</li> </ul> |
| restador Z Seleccion                  | ne de que prestador desea cerrar el j | eriodo                                                                         |
| Matrícula del Prestador * Matrícula C | Nombre del Prestador                  | Tipo Práctica                                                                  |
|                                       | Procesar Bonos                        | <b>3</b> Presione "Procesar Bonos" para ver si tiene bonos cargados            |
|                                       |                                       |                                                                                |
|                                       |                                       |                                                                                |
|                                       | Procesar Bonos Cerrar                 | Periodo 4 Presionar "Cerrar Periodo" para<br>confirmar el cierre del periodo   |

#### Cancelar Bonos

Ir al menú "Liquidación" → "Bonos SMAUNaM", seleccionar la opción "Cancelar Bonos".

| 4                                      | Año<br>20               | 18                            | Seleccionar el periodo a buscar |
|----------------------------------------|-------------------------|-------------------------------|---------------------------------|
| restador (OPCION                       | AL) Seleccionar el pres | tador del cual desea buscar l | os bonos                        |
| Matrícula del Prestador *<br>Matrícula | Q                       | del Prestador                 | Fipo Práctica                   |
|                                        |                         |                               |                                 |

| Rang            | o de fec               | chas          |        |           |                                             |               |                                                                                  |                                    |
|-----------------|------------------------|---------------|--------|-----------|---------------------------------------------|---------------|----------------------------------------------------------------------------------|------------------------------------|
| Mes             | 5                      |               |        |           | Аño                                         |               |                                                                                  |                                    |
| 3               |                        |               |        | ÷         | 2018                                        | -             |                                                                                  |                                    |
| Mat             | trícula d              | lel Prestador | *      | N         | lombre del Prestador                        | Tipo Práctica |                                                                                  |                                    |
| Mat             | trícula d              | lel Prestador | *<br>C | N<br>ا    | lombre del Prestador<br>Buscar              | Tipo Práctica | Seleccione "Elimir<br>confirme su elecci<br>para eliminar el b                   | nar" y<br>ión <b>3</b>             |
| Mat<br>M<br>Mes | trícula d<br>latrícula | lel Prestador | * C    | Matrícula | Nombre del Prestador<br>Buscar<br>Prestador | Tipo Práctica | Seleccione "Elimir<br>confirme su elecci<br>para eliminar el b<br>Fecha de Carga | nar" y<br>ión <b>3</b><br>Opciones |

# Listados

Autorizaciones Web

| Ir al menú "Liquidación" 🚽 | "Listados" | , seleccionar la opción | "Autorizaciones Web". |
|----------------------------|------------|-------------------------|-----------------------|
|----------------------------|------------|-------------------------|-----------------------|

| Fe   | echa desde   | Fecha hasta                                           |                            |
|------|--------------|-------------------------------------------------------|----------------------------|
| L    | 12/ 02/ 2018 | 12/03/2016                                            |                            |
| Pres | stadores     | a el rango de fechas para ver los listados            |                            |
| #    | Matrícula    | Nombre                                                | Seleccionar Todos 🗹        |
| 1    | 5151         | MARCELO                                               |                            |
| 2    | 5142         | PATRICIA                                              |                            |
| 3    | 5153         | ADRIAN                                                |                            |
| 4    | 5551         | MANUEL                                                | Seleccione<br>sobre que    |
| 5    | 51/74        | ELIAS                                                 | ☑ prestadores              |
| 6    | 4516         | MAURICIO                                              | quiere ver los<br>listados |
|      |              | 3 Elija el listado que desee ver                      | ~                          |
|      | Lis          | stado General Listado Detallado Por Prácticas Listado | o Detallado Por Pedidos    |

#### Bonos SMAUNaM

Ir al menú "Liquidación" → "Listados", seleccionar la opción "Bonos SMAUNaM".

| Mes |           | Аño                 |             |                                |     |                     |
|-----|-----------|---------------------|-------------|--------------------------------|-----|---------------------|
| 1   | 3         | ÷                   | 2018        | <u>+</u>                       | J   |                     |
| res | stadores  | Elegir el periodo p | ara filtrar | los bonos cargados al sistema  | 9   |                     |
| #   | Matrícula |                     |             | Nombre                         | ] ( | Seleccionar Todos 🗹 |
| 1   | 3751      |                     |             | ALVARENGA PABLO MARCELO        | E   | 2                   |
| 2   | 3742      |                     |             | FONTANA MARIELA PATRICIA       | E   |                     |
| 3   | 3653      |                     |             | OLMEDO PEREZ MARIANO ADRIAN    | E   |                     |
| 4   | 5176      |                     |             | SOSA JUAN MANUEL               | E   | ✓ Seleccion de que  |
| 5   | 3974      |                     |             | SZYSZKO ARIEL ELIAS            | E   | prestadores         |
| 6   | 4176      |                     |             | TOLEDO DIEGO HERNAN MAURICIO   | 1   | listados            |
|     |           |                     | <b>3</b> s  | eleccione que Listado desea ve | er  | *                   |
|     |           |                     | Listado     | General Listado Detallado      |     |                     |